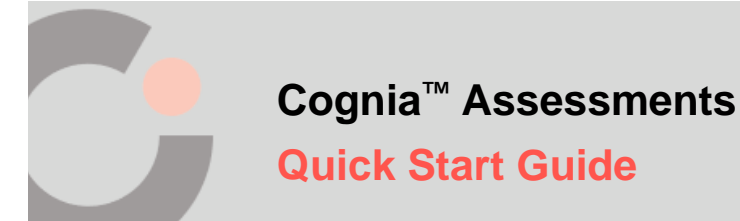

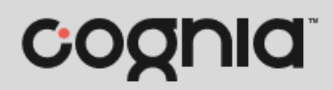

## Schedule a Cognia Test

Cognia<sup>™</sup> created tests must be scheduled from the My Classes page.

To schedule a Cognia test:

- 1. Select the My Classes O menu located on the left side of the page. This opens your list of classes.
- 2. Click the Schedule a Test <sup>1</sup>/<sub>1</sub> button. This opens the Select a Test window.

| C                                             |   |                                                         |                                                         |                                       |                                               | COGNIA ASS        | ESSMENTS Cogni        | a Teacher 🗸    |
|-----------------------------------------------|---|---------------------------------------------------------|---------------------------------------------------------|---------------------------------------|-----------------------------------------------|-------------------|-----------------------|----------------|
| 🕈 Home                                        |   | My Classes                                              |                                                         |                                       |                                               |                   | Hom                   | e 🔿 My Classes |
| <ul> <li>System</li> <li>Rostering</li> </ul> | Ŷ |                                                         | Welcome                                                 | e Back, <b>Cogn</b>                   | ia B                                          | ] Schedule a Test | View All 🔻            |                |
| My Classes                                    |   | Washington Homeroom<br>Jolyn Washington, Cognia Teacher |                                                         |                                       |                                               | 13<br>STUDENTS    | 21<br>ADMINISTRATIONS |                |
| 🔲 My Tests                                    |   |                                                         | Period: 3                                               | Grade: 06                             | Session(s): Math_Term 1                       |                   | B,                    |                |
|                                               |   |                                                         | Washington Period 1<br>Jolyn Washington, Cognia Teacher |                                       |                                               | 8<br>STUDENTS     | 15<br>ADMINISTRATIONS |                |
|                                               |   |                                                         | Period: 1                                               | Grade: <b>06</b>                      | Session(s): Plaza School Year,<br>Math_Term 1 |                   | ß                     |                |
|                                               |   |                                                         | Washin<br>Jolyn Washing                                 | gton Period 2<br>gton, Cognia Teacher | 2                                             | 9<br>STUDENTS     | 11<br>ADMINISTRATIONS |                |
|                                               |   |                                                         | Period: 2                                               | Grade: 06                             | Session(s): ELA_Term 1                        |                   | ß                     |                |

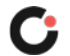

**3.** By default, Shared Tests is selected in the **Test Type** <sup>C</sup> drop-down list. This displays the Cognia created tests that are available for scheduling.

**Tips:** Use the **Search Tests (D)** field, **Content Area (E)** drop-down list, and/or **Grade (F)** drop-down list to filter the list of tests. Use the **page numbers (C)** and/or **navigation arrows (E)** to navigate through the different pages of tests. Click a **column header (D)** to sort the tests by that column and click the header a second time to reverse sort the list.

- 4. Locate the test you want to schedule, and then click anywhere on the test **1** to select it.
- 5. Click the Select Test C button located in the lower right of the window. This opens the Schedule and Assign window.

| est Type                            | Test Name    |              |       | С | Content Area | Grade     |                |
|-------------------------------------|--------------|--------------|-------|---|--------------|-----------|----------------|
| Shared Tests × V                    | Search Tests |              | ٩     | E |              | × B       | ~              |
|                                     |              |              |       |   |              | 1 to 12 ( | 12) « ( 1 )    |
| Test Name                           | ♦ Cont       | tent Area    | Grade | * | Standards    | Items     | Date Created   |
| Interim Language Usage Gr3 Form 1   | Lan          | iguage Usage | 03    |   | 14 Standards | 46        | April 19, 2022 |
| O Interim Language Usage Gr3 Form 2 | 2 Lan        | iguage Usage | 03    |   | 13 Standards | 46        | April 20, 2022 |
| O Interim Language Usage Gr4 Form 1 | Lan          | iguage Usage | 04    |   | 15 Standards | 46        | April 19, 2022 |
| O Interim Language Usage Gr4 Form 2 | 2 Lan        | iguage Usage | 04    |   | 17 Standards | 46        | April 20, 2022 |
| O Interim Language Usage Gr5 Form 1 | Lan          | iguage Usage | 05    |   | 18 Standards | 46        | April 19, 2022 |
| O Interim Language Usage Gr5 Form 2 | 2 Lan        | iguage Usage | 05    |   | 15 Standards | 46        | April 20, 2022 |
| ~                                   |              |              |       |   |              |           |                |

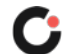

- 6. By default, the Administration Name <sup>()</sup> is the test name followed by *Administration*. Edit the name if desired.
- 7. Click in the Start Date 0 and End Date 0 fields to select the testing dates from the calendar.
- 8. (Optional) Select an Academic Session <sup>(i)</sup> from the drop-down list to filter the list of classes by the selected session.
- **9.** Select a class from the **Assign to Classes** <sup>(2)</sup> drop-down list. (Multiple classes may be selected.) Upon selecting a class, the list of students within the selected class(es) displays.

**Tip:** Click a **column header** () to sort the students by that column and click the header a second time to reverse sort the list.

- **10.** Click anywhere on a **student (B)** to select them.
- **11.** Once you've completed making all selections, click the **Assign Test** S button. The test is scheduled, and you are returned to the My Classes page.

| Administration Name      |                          |                       |    |
|--------------------------|--------------------------|-----------------------|----|
| Interim Language Usage G | or3 Form 1 Administratio | n                     |    |
| Start Date               | End Date                 |                       |    |
| 苗 11/07/2022             | ☐ 11/18/2022<br><b>N</b> |                       |    |
| Academic Session         |                          | Assign to Classes     |    |
| <b>5</b>                 | ~                        | Washington Period 1 X | ~  |
| 8 students in 1 class    |                          |                       |    |
| Student                  | \$                       | Class                 | \$ |
| Santiago Gonzalez        |                          | Washington Period 1   |    |
| Benjamín Martinez        |                          | Washington Period 1   |    |
|                          |                          |                       |    |

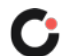